## ショースケジュールをリジョン HP に掲載したら、TOES のショーカレンダーの掲載も忘れず行ってください。

• TOES にログイン

クラブ名選択

● \*Search Address →ショー会場の住所を入力する

(例)ショーの会場として大田区産業プラザを設定 1-20-20 南蒲田 大田区 と入力すると候補が出てくるので、それを選択 住所の欄に自動的に途中まで表示されるので 続けて入力していく。 アルファベットで入力したい場合も同様に入力しなおしていく。

Search Address に住所を入力しても 候補が表示されない場合もあります。 その場合は 会場を Google マップで検索し、会場近隣のできるだけ有名なホテルや 大きい施設などの住所を入力して 近隣の住所が表示されたらショー会場の正しい住所を入力し直す。

(注)TOES システムを使わないクラブのショーは下記 BOX のチェックを外してください。

This show will use TOES for accepting entries

This show will use TICApp

★どうしても 入力した会場の住所・会場近隣のホテルや施設などが表示されない場合、クラブが過去にその会場を使用しているときは Previous season を表示し、Copy show で情報をコピーしてから日時など修正することができます。